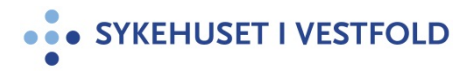

# MTU - Spørsmål og svar - Philips IntelliVue pasientmonitor MX 450-800 med X2/X3

| Gjelder for:  | Hele SiV      |
|---------------|---------------|
| Dokumenttype: | Retningslinje |
| Sist endret:  | 15.09.2023    |

#### 1. HENSIKT

Metode for opplæring i monitorering ved bruk av Philips IntelliVue pasientmonitor MX450-800 og X2/X3 ved nyansettelse og som vedlikehold av kompetanse.

#### 2. ANSVAR

Helsepersonell som benytter pasientmonitoren med moduler og utfører rutiner for vedlikehold av apparatet.

Opplæring medisinsk teknisk utstyr

### **3. FREMGANGSMÅTE**

Kontrollspørsmål med tilhørende svar benyttes som supplement for å oppnå nødvendig kunnskap til å betjene utstyret som beskrevet i kompetansekravet. Utføres i organisert tilrettelagt opplæring/repetisjonstrening eller som egentrening etter behov.

### Kontrollspørsmål pasientmonitor MX 450-800:

Benytt spørsmål/svar som er relevant for din seksjon

- 1. Hvordan skrives pasient inn på monitoren?
- 2. Hvordan legger du inn pasientens høyde og vekt?
- 3. Hvordan endres profil?
- 4. Hvordan endres visningsbilde?
- 5. Hvordan aktiverer/deaktiverer du ulike parametere?
- 6. Hvordan endrer du primæravledning?
- Hva er standard elektrodeplassering på din seksjon? (3-, 5- 6-avledning, modifisert 12-avlednings EKG og neonatalelektroder)
- 8. Hvordan aktiverer du QTc- overvåkning?
- 9. Hvordan aktiverer du ST-overvåkning?
- 10. Hvordan tar du et modifisert 12-avlednings EKG?
- 11. Hvordan endres oppsett for pasient med pacemaker?
- 12. Hvordan nullstilles et invasivt blodtrykk?
- 13. Hvordan kontrollere og endrer du alarmgrenser?
- 14. Hvordan låser du skjermen, f. eks. ved rengjøring?
- 15. Hvordan flytte pasient til annet rom/pasientmonitor og beholde registrerte data?
- 16. Hvordan avsluttes pasientdata på monitoren etter overflytting/utskriving?

#### Kontrollspørsmål pasientmonitor X2:

Benytt spørsmål/svar som er relevant for din seksjon

- 17. Hvordan lades pasientmonitor X2?
- 18. Hvordan får du tilgang til hovedmeny på X2?
- 19. Hvordan endrer du visningsbilde?
- 20. Hvilket visningsbilde bør velges når pasienten har arteriekateter?
- 21. Hvordan aktiverer/deaktiverer du parametere?
- 22. Hvordan endrer du til pacet modus?
- 23. Hvordan endres primæravledning?
- 24. Hvordan endres alarmgrenser?
- 25. Hvordan kvitterer du for alarmer?
- 26. Hvordan nullstilles trykktransduser ved bruk av ABP?

# Kontrollspørsmål pasientmonitor X3:

Benytt spørsmål/svar som er relevant for din seksjon

- 27. Hvordan lades pasientmonitor X3?
- 28. Hvordan låser du opp skjermen på X3?

# Svar på kontrollspørsmål pasientmonitor MX 450-800:

Benytt spørsmål/svar som er relevant for din seksjon

- 1. Trykk på Hurtiginnskriving. Legg inn pasientens fødselsnummer 11 siffer. Bekreft aktuell pasient. Pasienten må ha en sengeplass i DIPS/MV for at overvåkningsdata skal bli overført til MetaVision.
  - <u>På nyfødtintensiv:</u> Tykk på Pasientinfo -> Innskriv pasient -> Finn pasient.
  - <u>På MOV:</u> scopvakt har ansvar for innskriving.
- 2. Trykk på pasientnavnet og skriv inn pasientens høyde og vekt i pasientinformasjonsskjemaet.
- 3. Trykk på navnet for gjeldende profil på øvre menylinje. Velg mellom profiler, for eksempel: Voksen, Barn, Hjerte, QTc overvåkning m.m. Når du endrer profil, endres også alarmgrenser. Velg Bekreft for å aktivere profilen. I profil besøkende vises en klokke på monitor, mens verdier kommer opp på X3 og i sentral
- 4. Trykk på navnet for gjeldende visningsbilde på øvre menylinje. Alternativer for ulike visningsbilder er avhengig av hvilken monitor og modul som benyttes. Se aktuell monitor, f. eks.: dynamiske kurver, 3 kuver, 4 kurver, SpO<sub>2</sub>, PiCCO, ST-overvåkning, 12 avl EKG m.m.
  - På nyfødtintensiv: velg visningsbilde: X3 Trådløs for å beholde verdier på monitor når X3 er koblet fra.
- 5. Trykk på parameteret (HF, SpO2, RR, Temp) som du vil endre på. Blad ned i oppsettet for parameter, og velg parameter Av/på. Evt: Gå inn i hovedoppsett -> Parameter -> Velg parameter Av/på
- 6. Trykk på EKG parameteret og velg ønsket primæravledning.
- 7.

# 3-avledning:

# Elektrodeplassering for den 3-ledede elektrodekabelen

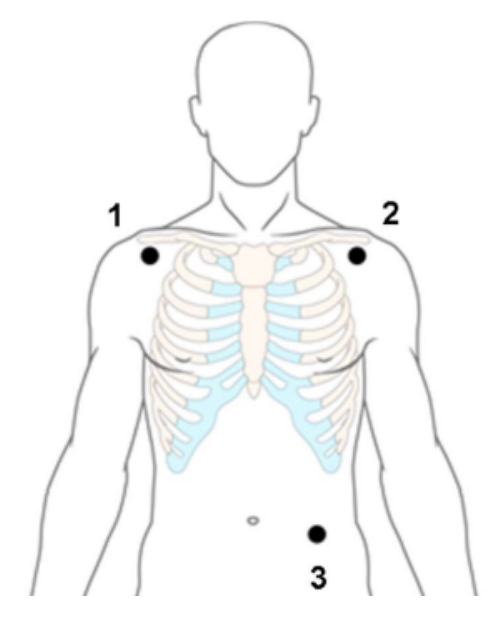

- RA-plassering: rett under kravebenet og nær høyre skulder
- 2 LA-plassering: rett under kravebenet og nær venstre skulder
- 3 LL-plassering: på venstre nedre abdomen

<u>5-avledning</u>: Intensiv har som standard 5-avlednings elektrodeplassering for lett å konvertere til 12-avlednings EKG.

# Elektrodeplassering for den 5-ledede elektrodekabelen

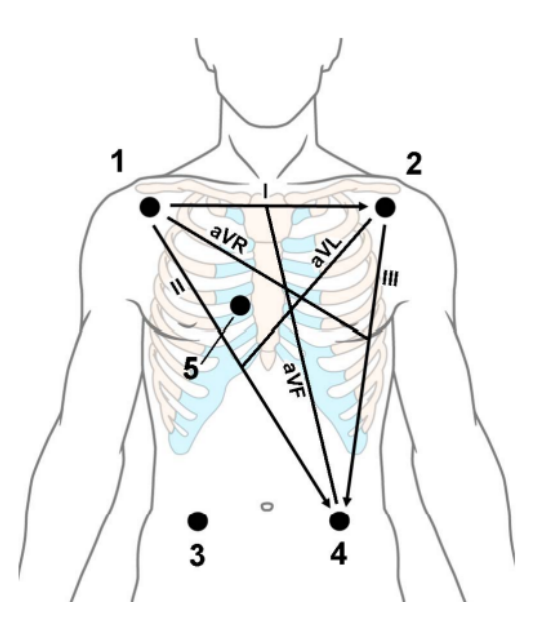

- 1 RA-plassering: rett under kravebenet og nær høyre skulder
- 2 LA-plassering: rett under kravebenet og nær venstre skulder
- 3 RL-plassering: på høyre nedre abdomen
- 4 LL-plassering: på venstre nedre abdomen
- 5 V-plassering: på brystet posisjonen avhenger av ønsket avledningsvalg. Hvis konfigurert vises navnet på brystelektroden med den nøyaktige posisjonen (V1 til V6R)

6-avledning: Standard elektrodeplassering på MOV.

# Plassering av 6 EKG elektroder = Hexad EKG

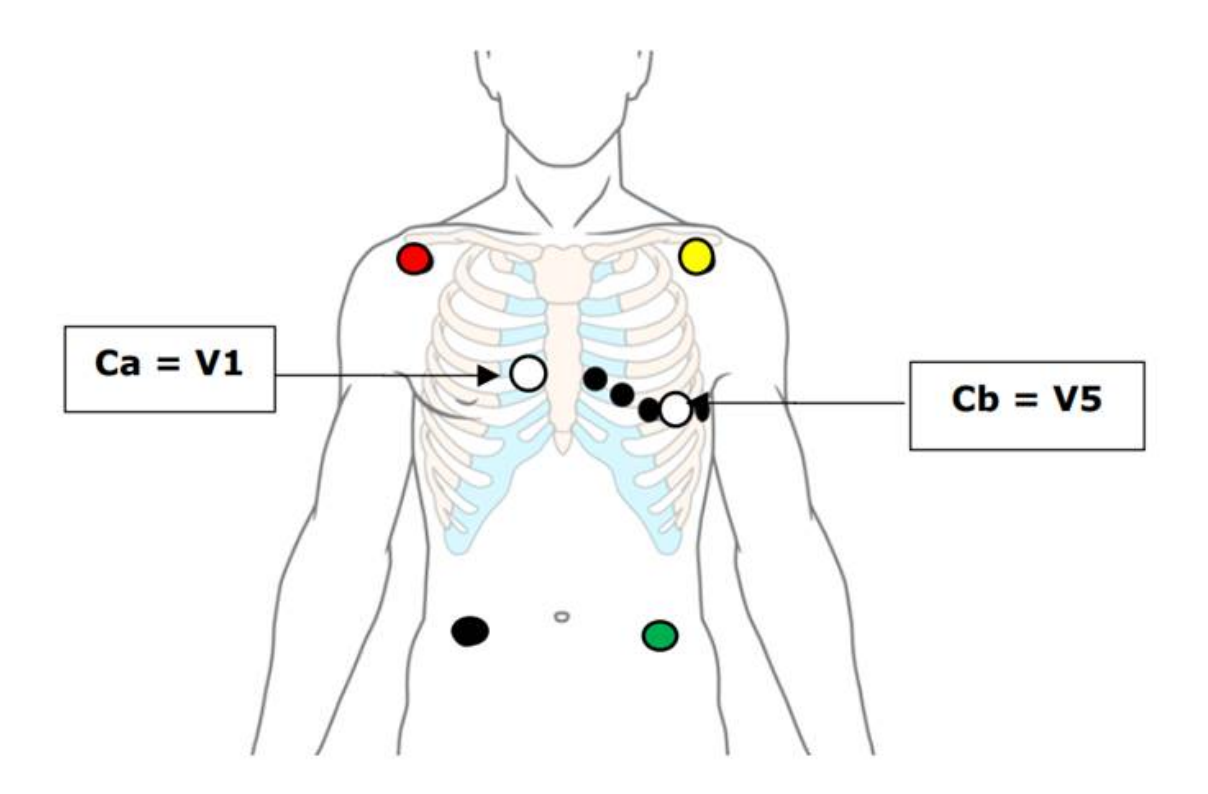

Modifisert 12-avlednings EKG benyttes ved intensivseksjon:

# Modifisert 12-avlednings EKG

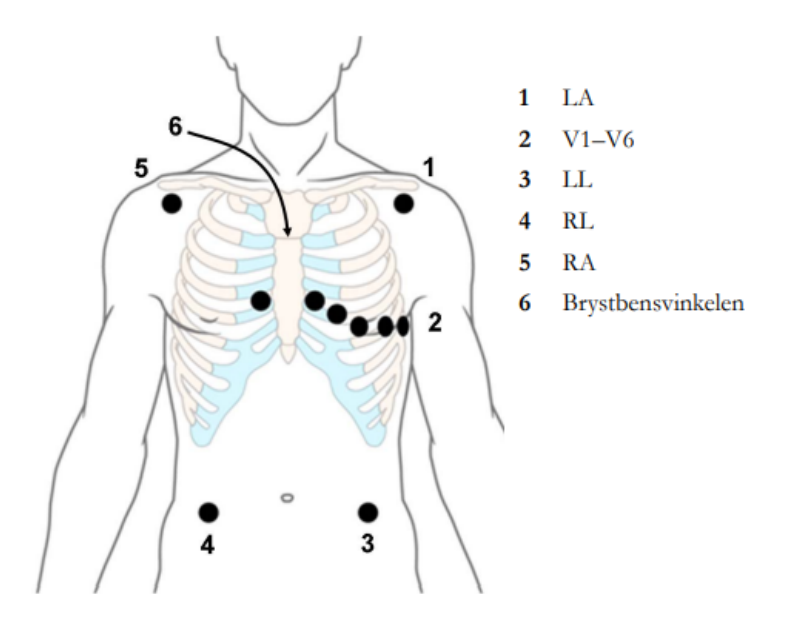

Hvis avdelingen bruker modifisert 10-avlednings EKG (Mason-Likar-avledningssystemet), plasseres de fire ekstremitetselektrodene nær skuldrene og nedre abdomen.

De seks V-elektrodene plasseres på brystet i samme posisjon som ved vanlig 12-elektrodeplassering.

#### Neonatal elektrodeplassering:

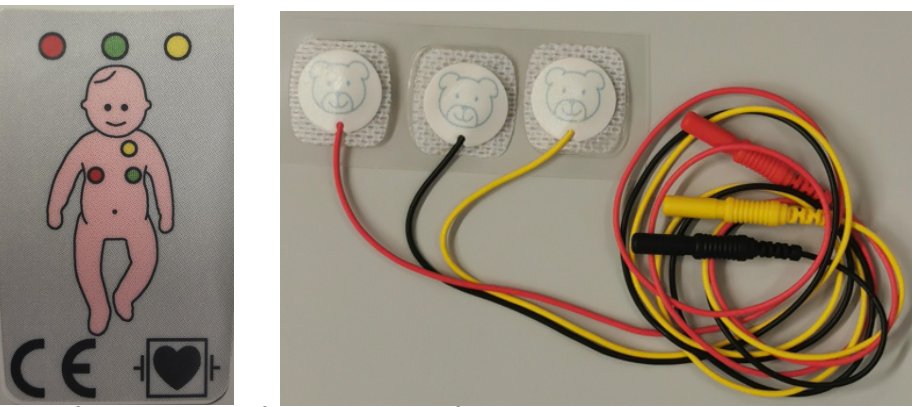

Rød på rød. Svart på grønn. Gul på gul. Respirasjonen avleses mellom rød og grønn elektrode.

- 8. Velg profil QTc-overvåkning og visningsbilde QTc ved QT-overvåkning.
- 9. Velg profil Hjerte og visningsbilde ST-map ved ST-overvåkning.
- Koble til elektroder for modifisert 12-avlednings EKG. Trykk Hovedoppsett -> Registr. 12-avledning -> Registr. kurver -> Lagre og send -> skriv ut rapport.
  <u>På MOV:</u> Koble til ekstra 4 EKG avledninger. Trykk på EKG parameteret. Under seks (Ca, Cb) velg AV. Dersom man igjen skal ha 6 avlednings EKG velg C1, C5.
- 11. Trykk på tallverdien for parameter HF (EKG). I Oppsett EKG: Velg Pacet modus: På. Uten aktivering av modusen kan pacemakerpulsene bli registrert som QRSkomplekser og en asystolisk hendelse ikke bli registrert. Pacemakerpulsene vises på EKG-kurven som en hvit strek og et Pace-symbol vises ved siden av tallverdien for hjertefrekvens.
- 12. Nullstilling av invasivt BT. Steng treveiskranen på trykkmålingssettet mot pasient - åpne transduseren til luft for å kompensere for det statiske trykket og barometertrykket som utøves på transduseren. Trykk Null ->0<- på nedre

menylinje. Trykk Null ABP. Vent til trykket er nullstilt og beskjed om dette med dato og klokkeslett vises på monitoren. Lukk treveiskranen mot luft og sett på ny propp.

- 13. Alarmgrenser vises med liten skrift ved siden av parameteret. For å endre alarmgrenser trykk på parameteret. Trykk på øvre / nedre alarmgrense for å endre
- 14. Trykk og hold inne knappen Standard bilde på nedre menylinje. Det vises da en rød hengelås på knappen. Lås opp med å holde inne samme knapp.
- 15. Flytt pasienten over med transportabelt pasientmonitor; Philips IntelliVue X2/X3, sett X2/X3 i dokkingstasjonen. Du får spørsmål om å overflytte pasient. Bekreft. Pasientdata vil da følge med over.
- 16. Trykk Avslutt kasus på nedre menylinje og Bekreft.

# Svar på kontrollspørsmål pasientmonitor X2:

Benytt spørsmål/svar som er relevant for din seksjon

- 17. X2 kan lades når den er docket til kabinett til hovedmonitor (MX400-800) eller til strømforsyning via kabel.
- 18. Trykk på knappen Smarttaster og trykk Hovedoppsett for å få tilgang til alle menyer/vinduer. Trykk på hurtigtast Standard bilde for å lukke menyen og komme tilbake til standard bilde.

| Kvitter Alarmer                                                                                     |
|----------------------------------------------------------------------------------------------------|
| Alarmer: slår alarmene av/på, eller stopper dem midlertidig.                                        |
| Smart taster – tilgang til smart taster (hovedoppsett og hurtigmeny)                                |
| <b>Standard bilde</b> - lukker alle åpne menyer/vinduer og går tilbake til<br>Standardskjermbildet. |

- 19. Endre skjermbildet ved å trykke på knappen for Standard bilde og trykk på Endre bildet, der kan du velge blant flere forhåndsfigurerte bilder
- 20. Dersom man har arteriekateter bør man velge 3 kurver/dynamisk kurve for å få opp arterietrykkurven
- 21. For å aktiver parametere: Gå inn på Hovedoppsett og trykk Parameter -> velg ønsket parameter. For å deaktivere parameter: Trykk på tallverdien for parameteret du ønsker deaktivere på berøringsskjermen og velg Av.
- 22. Trykk på EKG parameteret og velg hvilken avledning du ønsker skal være primær.
- 23. Trykk på EKG parameteret og velg Pacet modus. Alternativt kan du trykke på Smart taster og velge pacet modus derfra.
- 24. Trykk på tallverdien for aktuelt parameter på berøringsskjermen og endre alarmgrenser
- 25. Trykk på knappen for Kvitter alarmer for å bekrefte at du har registrert alarmen. Trykk på knappen for Alarmer for å slå av alarmer midlertidig.
- 26. Nullstilling av trykktransuser ved bruk av ABP:
  - Steng treveiskranen mot pasienten
  - Åpne transduseren til luft for å kompensere for det statiske trykket og barometertrykket som utøves på transduseren.
  - Trykk på tallverdien for ABP på berøringsskjermen og velg Null. Alternativt kan du trykke på knappen for Smart taster og velge Null ABP herfra
  - Vent til trykket er nullstilt og dato og klokkeslett vises på monitoren. Lukk treveiskranen mot luft og sett på ny propp. Åpne treveiskran til pasienten.
  - Kontroller at transdusersettet er i hjertehøyden til pasienten (Midt aksillærlinjen)

# Svar på kontrollspørsmål pasientmonitor X3

Benytt spørsmål/svar som er relevant for din seksjon

- 27. X3 lades når den er docket til kabinett til hovedmonitor eller ladestasjon.
  - Hovedmonitor kan ikke være avslått, altså den må enten stå i Standby eller være i drift. X3 må også være i drift/Standby for å lade i ladestasjonene.
- 28. Trykk og hold inne Bildeknappen. Bekreft melding for opplåsning av skjerm.

# 4. GENERELT

# **5. INTERNE REFERANSER**

<u>1.3.3.1.6</u> Opplæring medisinsk teknisk utstyr

### **6. EKSTERNE REFERANSER**

Forskrift om bruk og vedlikehold av elektromedisinsk utstyr

## 7. VEDLEGG